# Connecting the School Co

# Daymap Parent Information

# ardenseniorcoll ur pathway to success

#### Daymap

- Attendance
- Progressive Reporting ('summative' tasks and comments)
- Term Reports
- App is available parent access through web browser recommended
- "Preferred Names" throughout

Microsoft Teams / Moodle

• Learning materials (some subjects)

### **Student Age and Access to Daymap**

- Student under 18 at beginning of lessons that year PG1 is on Daymap (and PG2 if relevant)
- Student over 18 at beginning of lessons no PG1 on Daymap without "PEI"
  - "Parental Exchange of Information"
  - PEI Forms available at Student Services

#### Siblings

- At MSC, each sibling will have a different Daymap parent account.
- Same email, different username (249998\_P1, 249999\_P1)

#### Absences

- Parents (or students, if aged 17 or over) please notify reasons for any absences asap via:
  - Email <u>absence@msc.sa.edu.au</u> or
  - SMS name and reason to 0419 941 945
- Text message sent to P1 (Parent/Caregiver 1) after each lesson marked Unexplained absent, requesting to contact the college re absence.

These lessons may appear on the student's timetable. Face-to-face attendance is not required.

#### Mentoring lesson

- Your student may have a "MENTOR" lesson showing for Friday before school.
- On the timetable to help students easily know who their mentor teacher is.

#### 'Online' classes

- Usually appear Friday lesson 3.
- E.g. Preparation for Medicine & Dentistry (online), Workplace Practices for Athletes (online), Self-Directed Community Learning.
- If the student has engaged with their teacher in online learning during that week, they will be marked 'present'.

#### Access Your Account

1

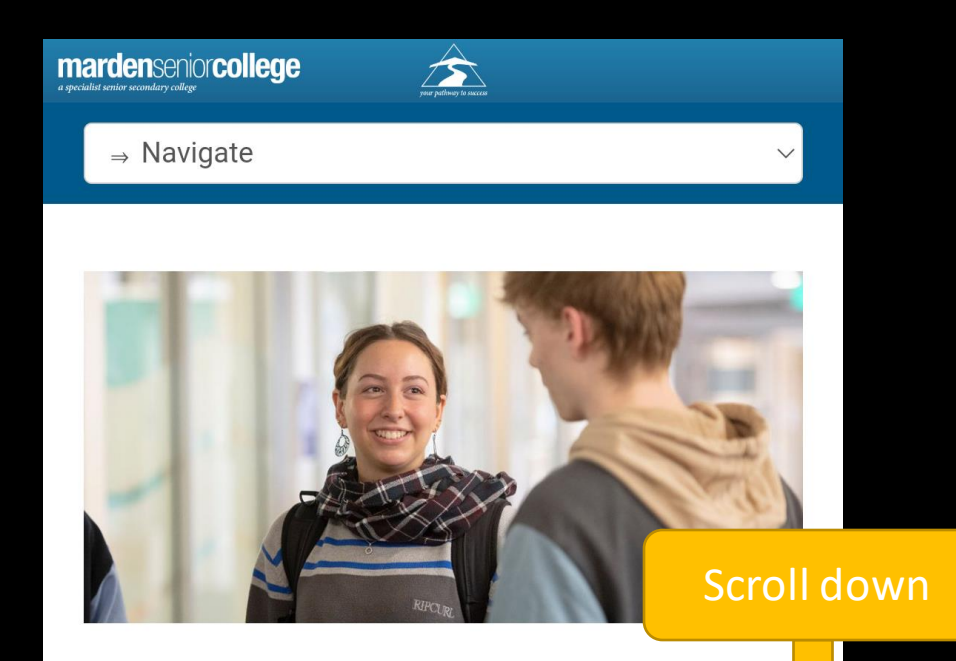

#### Welcome

Marden Senior College (MSC) is *a school of choice*. And more choice means more life opportunities for you.

Marden is a unique and vibrant place to study. As a specialist senior college, we offer a huge range of SACE Stage 1 and Stage 2 subjects. As a Registered Training Organisation (RTO 40046) you can also study nationally accredited Vocational Education and Training (VET) certificate courses with us.

#### **QUICK LINKS**

**Student absences:** Email absence@msc.sa.edu.au or SMS name and reason to 0419 941 945

Daymap (Student Portal) Daymap (Student Timetable) Daymap Connect (Parent Portal) Moodle Online Email Access Online File Access EdPass Portal EdPass Login instructions Student IT Help Videos Staff Intranet Please note: Safari is not compatible with Daymap and Fileway.

Calendar Library Wellbeing Facebook | Instagram

#### Access Your Account

2

## **marden**senior**college**

your pathway to success

#### Marden Senior College

Staff and Students click here for Daymap

Username

Password

Sign In

Forgot your password? Can't access your account? 3

Enter the email address you have registered with the school along with a matching valid student code. A link to set your password will be emailed to you.

| Email           | example@example.com |
|-----------------|---------------------|
| Student<br>Code | 249999              |
|                 | Reset Password      |

- Follow instructions in your email to set password.
- Check junk folder.
- Contact the school by phone or <u>info@msc.sa.edu.au</u> if you need assistance.

#### Access Your Account

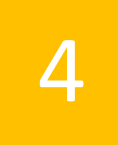

*your pathway to success* 

### Marden Senior College

Staff and Students click here for Daymap

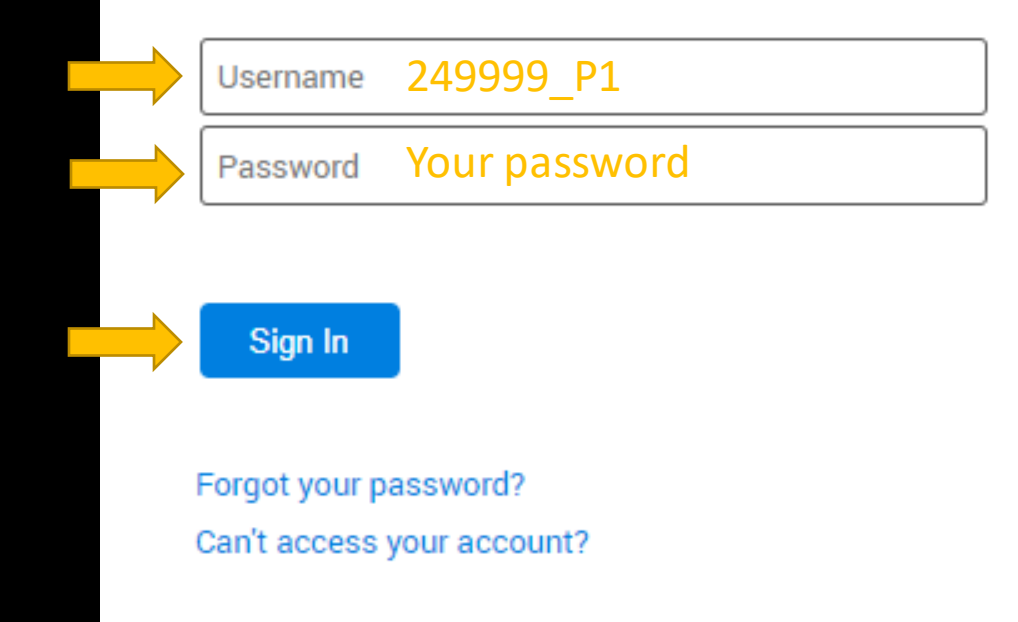

#### Home Screen

© ≡ ⊲

#### My Students

Click/Tap your child's name below to view their profile.

#### TEST STUDENT1

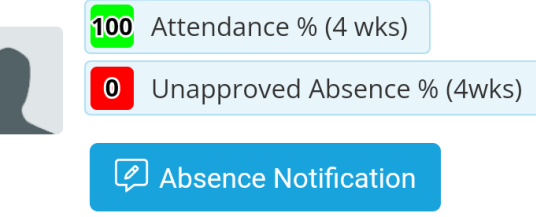

#### Recent Messages

You have no recent messages

#### Upcoming Events

You have no upcoming events

Privacy Policy

Tap to view your student's information

#### Home Screen

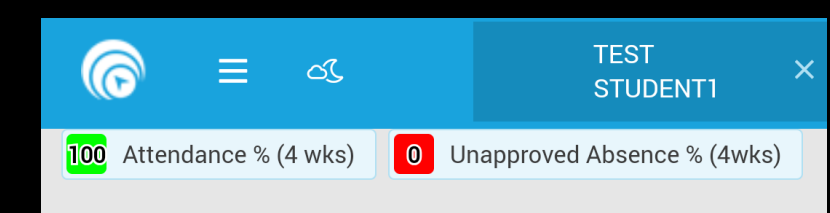

#### Student Activity

No recent student activity has been recorded

#### Tasks and Homework

 Formative ...
 STAGE 1 GENERAL MATHEMATICS A (1MGMSX31)

 Image: Formative: Measuring Lengths and Perimeter

 Image: Results published

 Image: Results published

 Image: Working above the standard

 Mark: 4 / 5

 Comments: Test comment.

 Image: Stage 1 GENERAL MATHEMATICS A (1MGMSX31)

 Image: Test task

 Tap to see more details on a task

#### If task results are not published – view due date, any uploaded work.

#### Test task

#### TEST STUDENT1, 999901

STAGE 1 GENERAL MATHEMATICS A

Graded and Marked out of 10 CHRIS MARTIN

Set on 17/02/2024 9:00 AM Due on 21/02/2024 9:00 AM

My Work

DaymapConnectInstructions (3).pdf View Feedback

Task is now published – Grade / Mark / Comment now visible.

#### Test task

#### TEST STUDENT1, 999901

STAGE 1 GENERAL MATHEMATICS A

Graded and Marked out of 10 CHRIS MARTIN

Set on 17/02/2024 9:00 AM Due on 21/02/2024 9:00 AM

My Work

DaymapConnectInstructions (3).pdf View Feedback

Grade: A

Mark: 10 / 10

Excellent instructions for connecting to Daymap.

#### This Week

Tap Options  $\equiv$ 

This Week

| ×                 | TEST ×<br>STUDENTI                             |                    |
|-------------------|------------------------------------------------|--------------------|
| 🔔 Alerts          | proved Absence % (4wks)                        |                    |
| i Calendars       |                                                |                    |
| Help Centre       |                                                | Lessor<br>Attendar |
| Home              |                                                | Attendu            |
| i Calendar        | ths and Perimeter                              |                    |
| 📄 This Week       | ished 🖻 Set on Thu 8 Feb<br>① Due on Thu 8 Feb |                    |
| Attendance        | ndard                                          |                    |
| 💭 Assessment      |                                                |                    |
| Student Documents | RAL MATHEMATICS A                              | List of Ta         |
| Reports           |                                                |                    |

|                    | 6                                       | ≡ <                                    | SC.                                     |                                | TEST STUDENT          | 1 |
|--------------------|-----------------------------------------|----------------------------------------|-----------------------------------------|--------------------------------|-----------------------|---|
| 1                  | 00 Attenda                              | nce % (4 w                             | /ks) 🚺 L                                | Inapproved Abs                 | ence % (4wks)         |   |
|                    | Week start                              | ting on:                               | 8/02/2024                               |                                | Previous >            |   |
|                    | Time                                    | Mon Tue<br>19/2 20/                    | e Wed<br>'2 21/2                        |                                | Thu Fri<br>22/2 23/2  |   |
| Lesson<br>tendance | Mentoring<br>Before<br>School           |                                        | Be                                      | efore School                   |                       |   |
|                    | Lesson 1                                |                                        | ✓ STAGE<br>MATHEM                       | T GENERAL<br>ATICS A           |                       |   |
|                    | Recess                                  |                                        |                                         | Recess                         |                       |   |
|                    | Lesson 2                                |                                        |                                         |                                |                       |   |
|                    | Early Lunch                             |                                        | E                                       | Early Lunch                    |                       |   |
|                    | Late Lunch                              |                                        | L                                       | _ate Lunch                     |                       |   |
|                    | After<br>School                         |                                        | A                                       | fter School                    |                       |   |
| st of Tasks        | Evening<br>Class                        |                                        |                                         |                                |                       |   |
| ows below          | Symbols:<br>✓ Marke<br>× Marke<br>Narke | ed as pres<br>ed as abse<br>as not bee | ent × Marl<br>nt, unapprov<br>en marked | ked as absent,<br>red L Marked | approved<br>d as late |   |

#### Attendance

Tap Options  $\equiv$ STUDENT1 roved Absence % (4wks) Ď Alerts iii) Calendars (?)Help Centre 6 Home RAL MATHEMATICS A Calendar ths and Perimeter 同 This Week ished 葿 Set on Thu 8 Feb Due on Thu 8 Feb Attendance  $\checkmark$ Attendance ndard റീ Assessment Student Documents RAL MATHEMATICS A Reports 2

#### Shows whole year and rates per class

| ≡ ⊚                | c٢.          |            |             |              |            |            |          | TEST ST                                 | UDENT1      | ×    |
|--------------------|--------------|------------|-------------|--------------|------------|------------|----------|-----------------------------------------|-------------|------|
| 100 Attendance % ( | 4 wks) 🛛 🔘   | Unapprove  | d Absence 🕯 | % (4wks)     |            |            |          |                                         |             |      |
|                    |              |            |             |              |            |            |          |                                         |             |      |
| Attendance         | Мар          |            |             |              |            |            |          |                                         |             |      |
| S M T              | W T F S S    | M T W      | T F S S     |              | F S S M    |            | F S      | S M T W                                 | TFS         | S M  |
| February 1 2       | 1 2 3 4      | 1 5 6 7    | 8 9 10 1    | 1 12 13 14 1 | 516171810  | 2 23 24 23 | 23 24    | 28 29 30 31<br>25 <mark>26 27 28</mark> | 29          |      |
| Attendance Map     | Legend       | 5 6 1      | 0 9 10 11   | 11210141     | 01017101.  |            | . 20 241 | 20 21 20                                | 25          |      |
| Present            | Unapproved A | bsence     | No Clas     | ses          |            |            |          |                                         |             |      |
| Weekend / Ho       | oliday 📃 Ap  | proved Abs | sence       | Late         |            |            |          |                                         |             |      |
| Roll not mark      | ed           |            |             |              |            |            |          |                                         |             |      |
|                    |              |            |             |              |            |            |          |                                         |             |      |
|                    |              |            |             |              |            |            |          |                                         |             |      |
| Attendance         | Rates        |            |             |              |            |            |          |                                         |             |      |
| Class              | Code         | Teacher    | Lessons     | Approved     | Unapproved | d Cance    | lled %   | ttendance                               | %<br>Unappr | oved |

0

0

0

0

0

0

100%

100%

0%

0%

CHRIS MARTIN

1

1

1MGMSX31

STAGE 1

MATHEMATICS

GENERAL

A TOTAL

#### Assessment

Tap Options  $\equiv$ 

|              | 🛛 વ               | TEST ><br>STUDENT1       |
|--------------|-------------------|--------------------------|
| Ŷ            | Alerts            | roved Absence % (4wks)   |
|              | Calendars         |                          |
| ?            | Help Centre       |                          |
| 쉾            | Home              |                          |
|              | Calendar          | RAL MATHEMATICS A        |
| Ö            | This Week         | ished 🛱 Set on Thu 8 Feb |
| $\checkmark$ | Attendance        | ndard                    |
| ଚ୍ଚି         | Assessment        |                          |
|              | Student Documents | BAL MATHEMATICS A        |
| 6            | Reports           |                          |

#### Education Progress Report

| Summary for | 2024    |          |         |
|-------------|---------|----------|---------|
| Progress    | Current | Schedule | Outline |
|             |         | •        |         |
|             |         |          |         |

#### STAGE 1 GENERAL MATHEMATICS A

| Task                                          | Due          | Weighting | Results |                       |
|-----------------------------------------------|--------------|-----------|---------|-----------------------|
| Formative: Measuring<br>Lengths and Perimeter | 8 Feb        | 0         | 4 / 5   | Work<br>abov<br>stanc |
| Test task                                     | 21 Feb       | 20        | 10/10   | А                     |
| Pri                                           | ivacy Policy | /         |         |                       |

Published tasks and Progress (not Final) grade for each subject

#### Assessment

#### To view a table with all comments

Education Progress Report

 Summary for 2024

 Progress
 Current
 Schedule
 Outline

#### STAGE 1 GENERAL MATHEMATICS A

A

| Task                                          | Due    | Weighting | Results |                     |  |
|-----------------------------------------------|--------|-----------|---------|---------------------|--|
| Formative: Measuring<br>Lengths and Perimeter | 8 Feb  | 0         | 4 / 5   | Wor<br>abov<br>stan |  |
| Test task                                     | 21 Feb | 20        | 10/10   | А                   |  |
| Privacy Policy                                |        |           |         |                     |  |

| Apply Cancel                                              |                 |                                                        |                   |            |               |                |
|-----------------------------------------------------------|-----------------|--------------------------------------------------------|-------------------|------------|---------------|----------------|
| esults View<br>) Summary<br>) List<br>) Tabular<br>2024 ~ |                 |                                                        |                   |            |               |                |
| \II Gradebook Tasks ∨                                     | P               | rogress                                                |                   | La la      |               |                |
|                                                           | کر<br>ا         | All Gradebo                                            | ook Tasks 20      | 024        | Schedule      | Outline        |
| All put                                                   | olished         | STAGE 1 GE                                             | NERAL MAT         | HEMATICS   | A (1MGMSX3    | 31)            |
| tasks                                                     | and             | Task                                                   | Туре              | Weighting  | Grade         |                |
| comm<br>GPA i                                             | nents.<br>s not | Formative:<br>Measuring<br>Lengths<br>and<br>Perimeter | Formative<br>Task | 0          | Working abo   | ove the standa |
| accur                                                     | rate –          | Test com                                               | ment.             |            |               |                |
| Weight                                                    | ed total        | Test task                                              | Formative<br>Task | 20         | А             |                |
| is                                                        | 5.              | Excellent                                              | instructions      | for connec | ting to Dayma | ap.            |
|                                                           |                 |                                                        |                   |            | Weighted tot  | al for 1MGMS   |

#### Reports

Tap Options  $\equiv$ 

|              | <u>र</u> द        | TEST<br>STUDENT1                                |
|--------------|-------------------|-------------------------------------------------|
| Ŷ            | Alerts            | roved Absence % (4wks)                          |
|              | Calendars         |                                                 |
| ?            | Help Centre       |                                                 |
| 位            | Home              |                                                 |
|              | Calendar          | ths and Perimeter                               |
| ē            | This Week         | ished 💼 Set on Thu 8 Feb<br>(한 Due on Thu 8 Feb |
| $\checkmark$ | Attendance        | ndard                                           |
| <u>ک</u>     | Assessment        |                                                 |
|              | Student Documents | RAL MATHEMATICS A                               |
|              | Reports           |                                                 |

Reports with Grades and Indicators are published at the end of each Term and available here (except Term <u>4</u> for Stage 2 subjects)

#### Home Screen

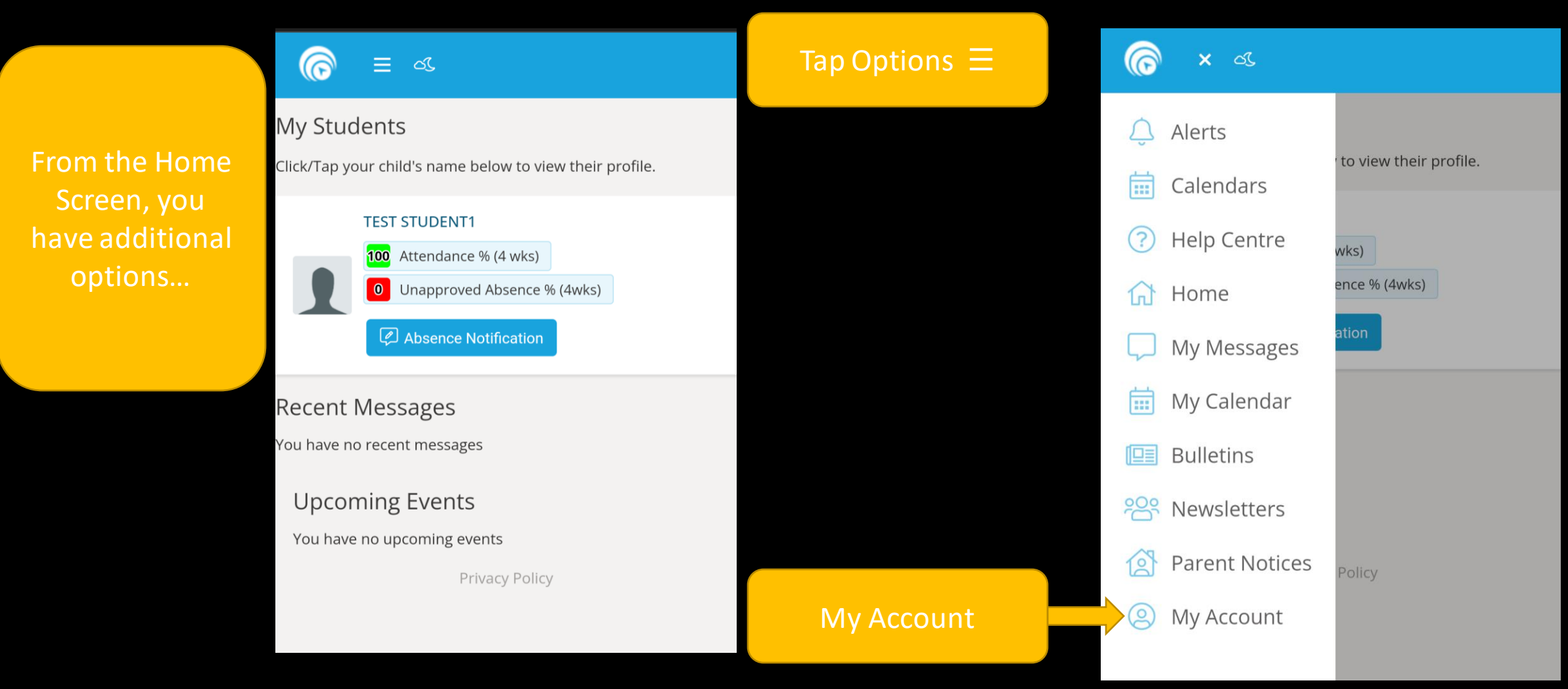

#### My Details

Here you can check that we have your correct contact details. Contact <u>info@msc.sa.edu.au</u> or 8366 2800 to advise any changes.

#### ি ≡ এ

#### My Details

If any of the below details are incorrect or out of date, please report to School Administration

First Name: Title: Mobile: Email: Address Town: State: Surname: Home Phone: Business Phone:

> Post Code: Country:

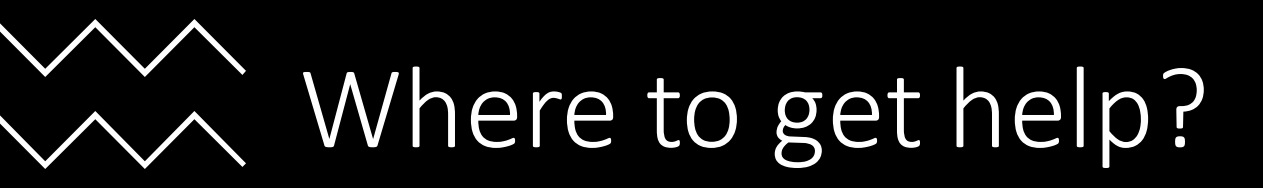

#### Email info@msc.sa.edu.au

Call front office on 8366 2800

Contact your student's teachers:

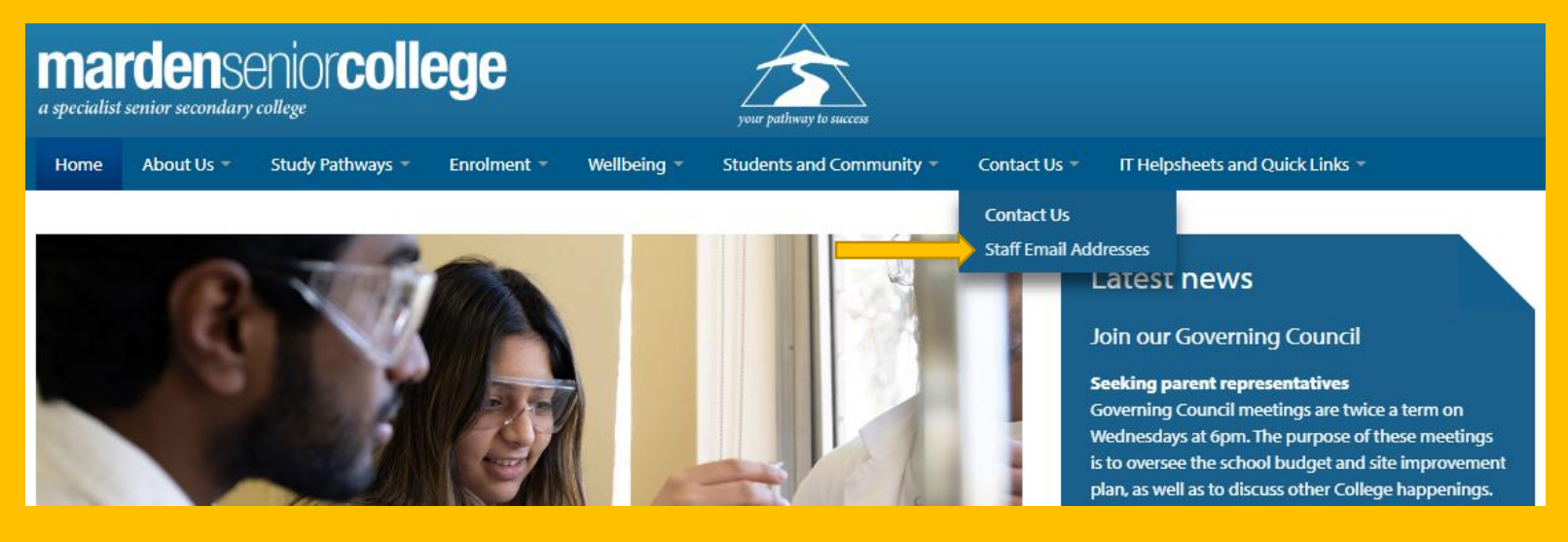

# Any questions?